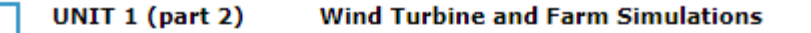

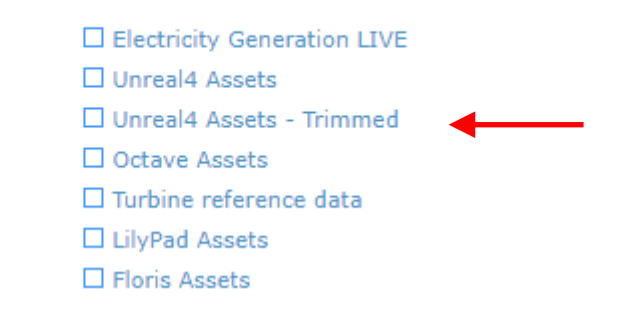

## 1) Download unreal4 assets trimmed

2) Single Click on

MAS22\_SciencePar....zip 🔨

## It will open like this

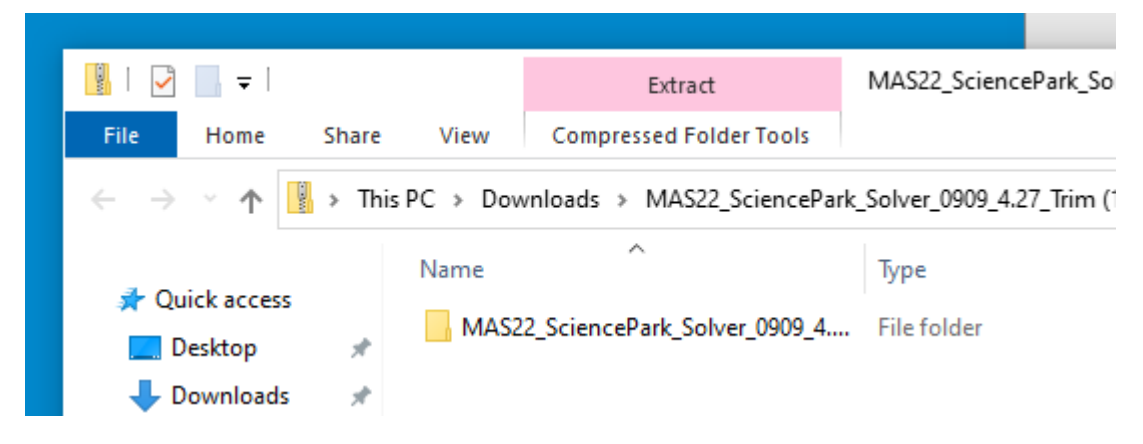

3) Drag to desktop. This will unzip it. You will get this on the desktop

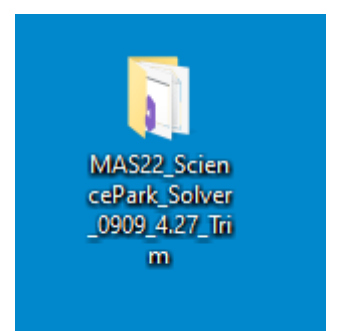

#### 4) Open Unreal

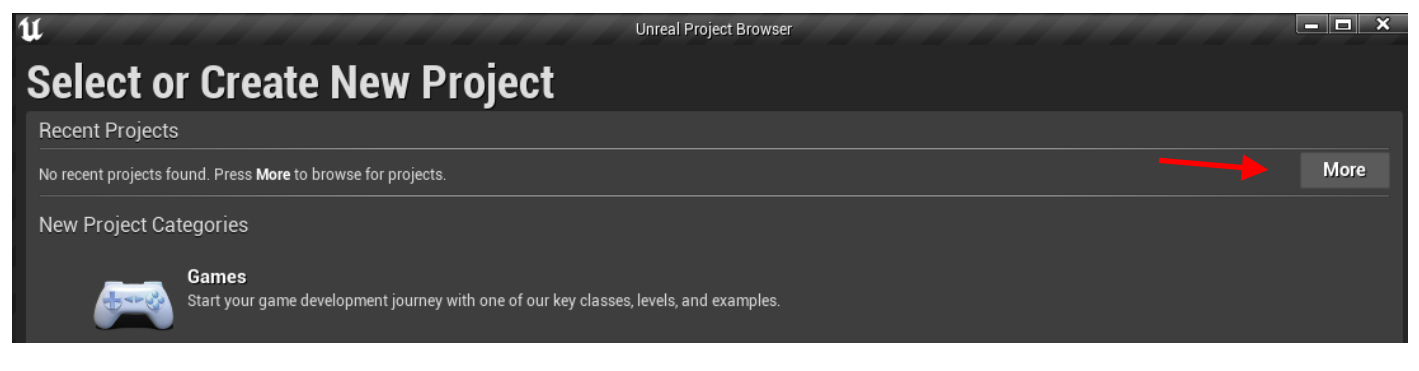

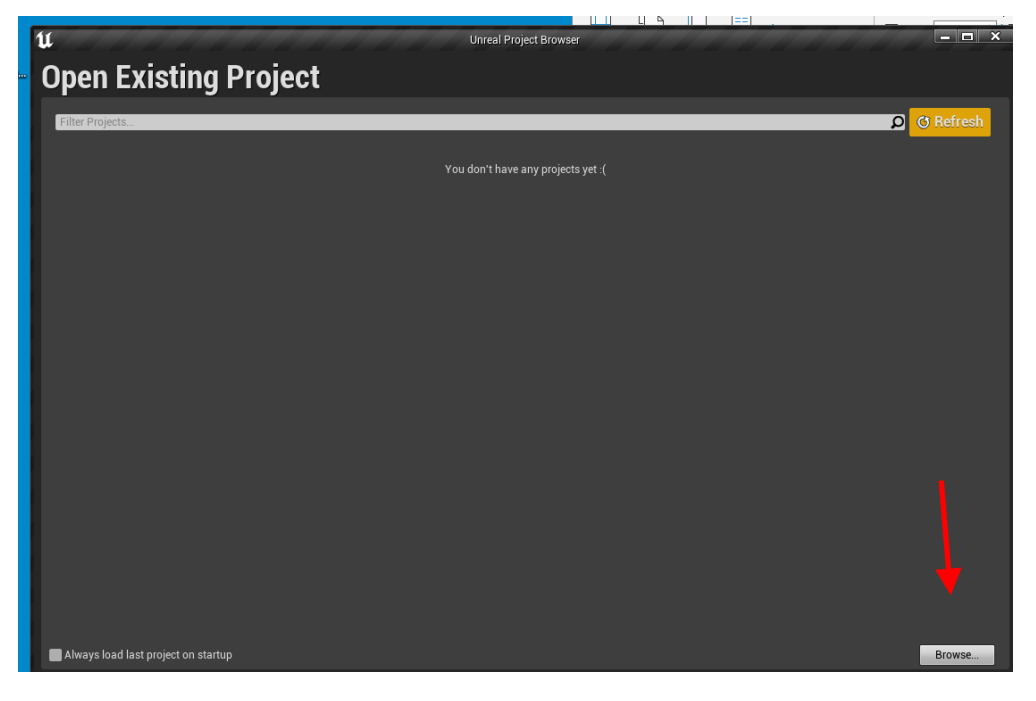

6) Hist Browse and navigate to the project on the desktop

| Open Project    |         |                                             |                                    |                                         |  |  |  |  |  |
|-----------------|---------|---------------------------------------------|------------------------------------|-----------------------------------------|--|--|--|--|--|
| ← → ~ ↑         |         |                                             |                                    |                                         |  |  |  |  |  |
| Organise 🔻 Nev  | w folde | r                                           |                                    |                                         |  |  |  |  |  |
| 📌 Quick access  |         | Name                                        | Date modified                      | Туре                                    |  |  |  |  |  |
| Deckton         |         | · .vs                                       | 16/10/2022 10:17                   | File folder                             |  |  |  |  |  |
| Desktop         | π       | Config                                      | 16/10/2022 10:17                   | File folder                             |  |  |  |  |  |
| 🕂 Downloads     | *       | Content                                     | 16/10/2022 10:17                   | File folder                             |  |  |  |  |  |
| Documents       | *       | DerivedData Cache                           | 16/10/2022 10:17                   | File folder                             |  |  |  |  |  |
| Pictures        | *       | Intermediate olders: Layouts                | 16/10/2022 10:17                   | File folder                             |  |  |  |  |  |
| OneDrive - Univ | ercitu  | OctaveFiles Files: CpLambda, DefaultEditor, | D <b>¢6⁄q0/2022⊈40</b> ∕Je≸aultGan | <sup>ne,</sup> File <mark>folder</mark> |  |  |  |  |  |
|                 |         | Saved                                       | 16/10/2022 10:17                   | File folder                             |  |  |  |  |  |
| 💻 This PC       |         | Script                                      | 06/10/2022 12:43                   | File folder                             |  |  |  |  |  |
| COLINICE        |         | h Shaders                                   | 16/10/2022 10:17                   | File folder                             |  |  |  |  |  |
|                 |         | Source                                      | 16/10/2022 10:17                   | File folder                             |  |  |  |  |  |
| 💣 Network       |         | MAS22_SciencePark.uproject                  | - 10/10/2022 19:43                 | UPROJECT File                           |  |  |  |  |  |
|                 |         |                                             |                                    |                                         |  |  |  |  |  |

# 7) Hit Open

IMPORTANT When you get this dialogue hit More Options

| This project was made with a different version of the Unreal Engine. Converting to this version will rebuild your code projects.<br>New features and improvements sometimes cause API changes, which may require you to modify your code before it compiles. Content saved with newer versions of the editor will no open in older versions.<br>We recommend you open a copy of your project to avoid damaging the original. | Convert Pro                                                                                                    | oject                                |  |  |  |  |  |  |  |
|----------------------------------------------------------------------------------------------------|----------------------------------------------------------------------------------------------------|--------------------------------------|--|--|--|--|--|--|--|
| New features and improvements sometimes cause API changes, which may require you to<br>modify your code before it compiles. Content saved with newer versions of the editor will no<br>open in older versions.<br>We recommend you open a copy of your project to avoid damaging the original.                                                                                                    | his project was made with a different version of th<br>ersion will rebuild your code projects.                                                                                                    | he Unreal Engine. Converting to this |  |  |  |  |  |  |  |
| We recommend you open a copy of your project to avoid damaging the original.                                                                                                    | New features and improvements sometimes cause API changes, which may require you to modify your code before it compiles. Content saved with newer versions of the editor will not open in older versions. |                                      |  |  |  |  |  |  |  |
|                                                                                                    | e recommend you open a copy of your project to                                                                                                    | avoid damaging the original.         |  |  |  |  |  |  |  |
|                                                                                                    |                                                                                                    |                                      |  |  |  |  |  |  |  |
| Copy Message More Options Open a copy Cancel                                                                                                    | py Message More Options                                                                                                    | Open a copy Cancel                   |  |  |  |  |  |  |  |

## Then hit Convert in Place

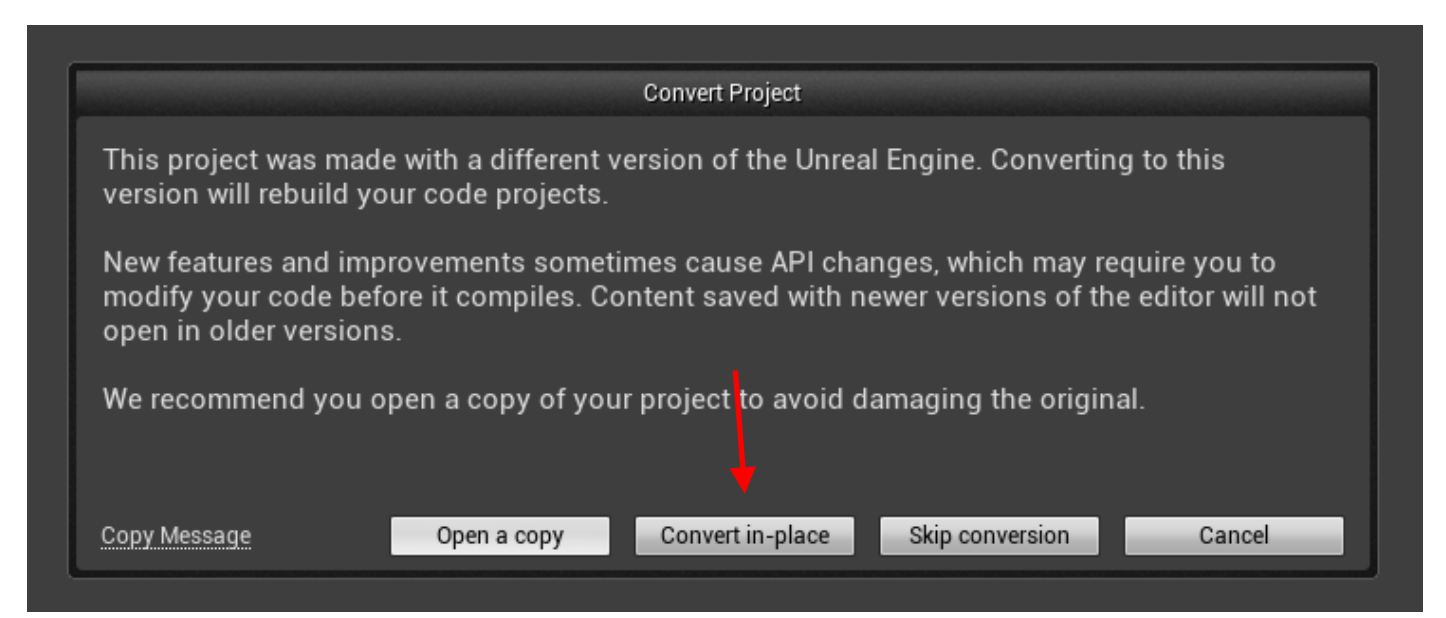

## 8) When prompted Hit Open with Visual Studio

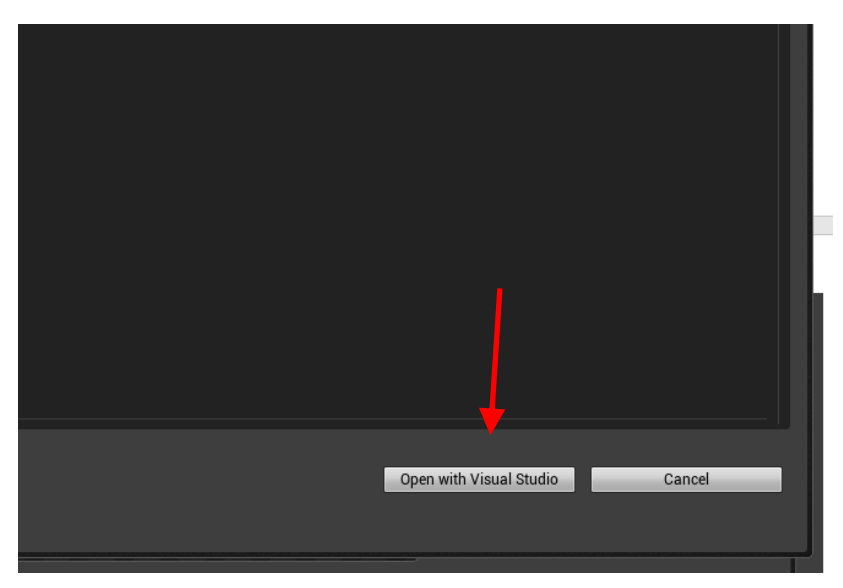

| 00   | File                                  | Edit      | View     | Git        | Project             | Build  | Debug         | Test         | Analyze      | Tools      | Extensions          | Window       | Help | Search      | (Cti |
|------|---------------------------------------|-----------|----------|------------|---------------------|--------|---------------|--------------|--------------|------------|---------------------|--------------|------|-------------|------|
| 8 G  | ə <b>-</b> 0                          | *n        | - 🚅 🖪    | n en l     | 9.0                 | 📩 B    | uild Solutio  | n            |              |            | Ctrl+               | -Shift+B     | 4    | -   💼   🛱   | Э.   |
| ~~~~ |                                       | 1434      |          |            |                     | R      | ebuild Solu   | tion         |              |            |                     |              | Ľ    | 1 - 20   10 | - :  |
| ō    | MAS22                                 | 2_Wind    | Turbine. | pp +       | × MAS               | D      | eploy Solut   | ion          |              |            |                     |              |      |             |      |
| lbox | *+ MA                                 | S22_Sci   | encePark |            |                     | С      | lean Solutio  | on           |              |            |                     |              |      |             |      |
|      | 5                                     | 23        |          | -          | regi                | В      | uild full pro | gram d       | atabase file | for soluti | on                  |              |      |             | _    |
|      | 5                                     | 24        |          |            | prin                | R      | un Code Ar    | alysis o     | on Solution  |            | Alt+                | F11          |      |             |      |
|      | 5                                     | 25<br>26  |          |            | //else i            | цща В  | uild MAS22    | Scienc       | ePark        |            | <del>- C</del> trl+ | -B           |      |             |      |
|      | 5                                     | 27        |          |            | // regi             | R      | ebuild MAS    | -<br>22 Scie | encePark     |            |                     |              |      |             |      |
|      | 5                                     | 28        |          | 1          | //}                 |        |               | tion         | areer ark    |            |                     |              |      |             |      |
|      | 5                                     | 29        | Ē.       | •          | else if             |        | epioy selec   | tion         |              |            |                     |              |      |             |      |
|      | 5                                     | 30        |          |            | regi                | C      | lean MAS22    | 2_Scien      | cePark       |            |                     |              |      |             |      |
|      | 5                                     | 31        |          |            | ;<br>//-1           | R      | un Code Ar    | nalysis o    | on MAS22_S   | ciencePar  | rk                  |              |      |             |      |
|      | 5                                     | 32        |          | 1          | //else 1<br>// pegi | P      | roject Only   |              |              |            |                     |              | - F  |             |      |
|      | 5                                     | 35<br>311 |          |            | // Tegi             | D      | atch Duild    |              |              |            |                     |              |      |             |      |
|      | 5                                     | 35        |          | i i        | else if             | D.     | atch bullu    | ·            |              |            |                     |              |      |             |      |
|      | 5                                     | 36        |          |            | regi                | 0      | onfiguratio   | n Mana       | iger         |            |                     |              |      |             |      |
|      | 5                                     | 37        |          | 1          | }                   | n C    | ompile        |              |              |            | Ctrl+               | - F7         |      |             |      |
|      | 5                                     | 38        | Ē.       | •          | else {              | R      | un Code Ar    | nalysis o    | on File      |            | Ctrl+               | -Shift+Alt+F | 7    |             |      |
|      | 5                                     | 39        |          |            | prin                |        |               |              |              |            |                     |              |      |             |      |
|      | 5                                     | 40        |          |            | t                   |        |               |              |              |            |                     |              |      |             |      |
|      | 5                                     | 41        |          | 1          |                     |        |               |              |              |            |                     |              |      |             |      |
|      | 5                                     | 42        | -        | s<br>niabt | HandSid             | a->cot | Decion        | onio         | ·)·          |            |                     |              |      |             |      |
|      | 543 rightHandSide->setRegion(region); |           |          |            |                     |        |               |              |              |            |                     |              |      |             |      |

10) If the compiler complains it does not have enough page size do the following

- a) Shut compiler
- b) Delete .vs and Binaries folders
- c) Fire up Unreal. You will get this

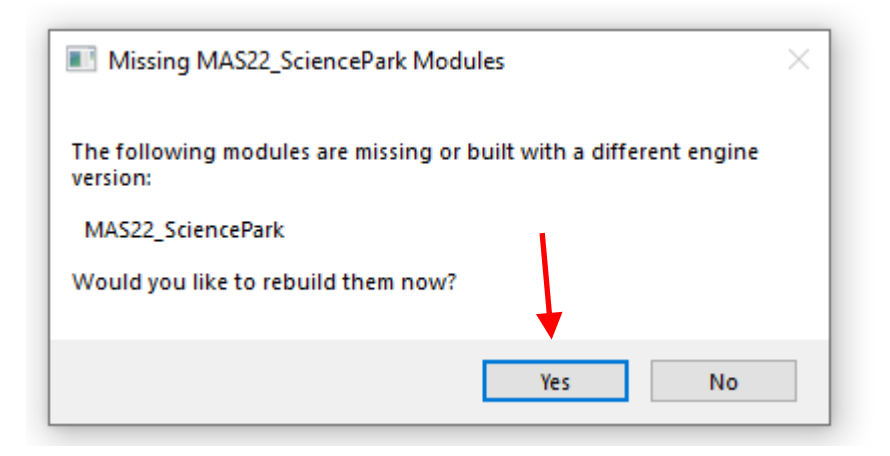

- d) Choose Yes and Unreal will start
- e) Choose Maps folder in Unreal (at the bottom) and double-click SciencePark
- 11) go to Place Actors and drag MAS22 Wind Turbine into the level
- 12) Delete the existing Turbine. Save.

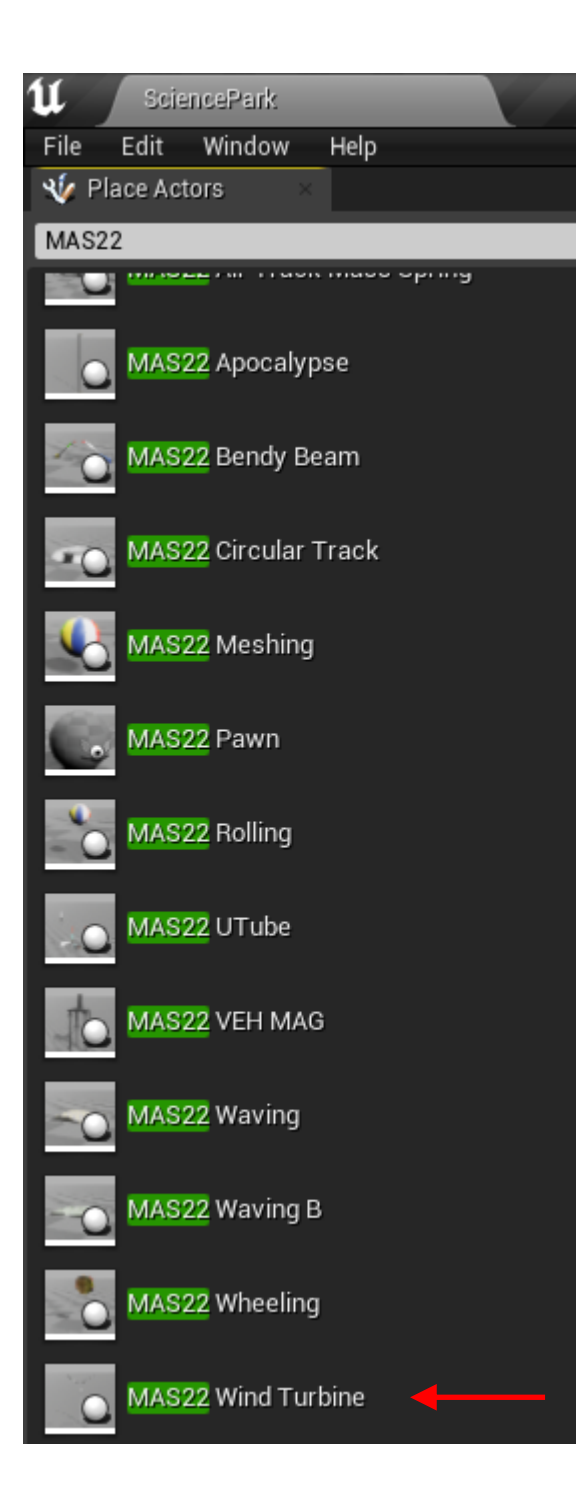